# **OrganAssist User Manual**

| Introduction                                   | 2  |
|------------------------------------------------|----|
| Selecting an Organ                             | 3  |
| Connecting your console                        | 4  |
| Connecting to Hauptwerk                        | 5  |
| Recording                                      | 7  |
| Playback                                       | 8  |
| Editing Tracks                                 | 9  |
| Editing Notes                                  | 10 |
| Editing Stops                                  | 11 |
| Adding Stops                                   | 12 |
| Editing Expression/Volume Changes              | 13 |
| Editing Sections                               | 14 |
| Changing Tempo                                 | 15 |
| Creating Hymn Verses                           | 16 |
| Creating new organ layouts                     | 17 |
| Getting started                                |    |
| Creating the layout                            | 19 |
| Configuring the keyboards                      | 22 |
| Configuring the stops                          | 23 |
| Learning the MIDI                              | 25 |
| Configuring Hauptwerk                          | 27 |
| Playlists                                      | 29 |
| User Options form                              | 31 |
| Technical Details                              | 32 |
| Restoring Backup Files                         |    |
| Upgrading from earlier versions of OrganAssist |    |
| Advanced MIDI Configuration                    | 35 |
| System Requirements                            |    |
| Performance                                    |    |

### Introduction

To understand OrganAssist, it is important to know that it is maintained as a personal project when time allows. Some parts are very easy to use. Some aspects are more challenging and so it may not be suitable for everyone.

#### **Priorities**

The main priorities are:

1) It must be able to record multiple pieces performed on an organ console with NO user action on the computer (i.e. during a church service)

2) All recordings must be easily playable on this and all current or future organs regardless of specification and MIDI implementation.

3) It must provide some simple editing of recordings to delete/amend wrong notes, delete/move/add stops and alter the tempo.

All other features (Editing Organ Layouts, Playlists, Library, etc.) are secondary and may not be as easy to use. OrganAssist was developed more than 15 years ago, and so some of the user interface is "dated" and not consistent with modern practice.

## Selecting an Organ

When you first start OrganAssist you will be presented with a list of available organ configurations.

| ۵, | Select Organ                                                                                                    | × |
|----|----------------------------------------------------------------------------------------------------|---|
|    | Select Organ         {Other models of organ                                                                                                    | * |
|    | HW4 - Saint_Eddaire_Cavaire-Consingle<br>HW4 - Salisbury-Willis-Volume-1-Wet<br>HW4 - Salisbury-Willis-Volume-2-Wet<br>HW4 - StGeorgenkirche_Silbermann | ~ |
| ſ  | Use this organ as default next time                                                                                                    | 7 |
| ſ  | Do not show prompt on loading                                                                                                    | _ |

Choose an organ and click on Select to load it.

You can tick a box to automatically use this organ as the default next time.

You can also tick a box to prevent prompts when loading the organ (for example reminding you that all stops must be off when loading).

### **Connecting your console**

When you first run OrganAssist, the second screen you see is required to configure the MIDI connections.

It can also be accessed via the menu – Tools, PC MIDI Setup.

| PC MIDI Setup               |                                                  |  |  |  |  |  |  |  |
|-----------------------------|--------------------------------------------------|--|--|--|--|--|--|--|
| HW4 - New Organ             |                                                  |  |  |  |  |  |  |  |
| Organ In                    | MIDIMATE II<br>MIDIIN2 (MIDIMATE II)             |  |  |  |  |  |  |  |
| Organ Out                   | MIDIOUT2 (MIDIMATE II) 💌 🕫 Selected <u>D</u> K   |  |  |  |  |  |  |  |
| Sound Card /<br>Synthesizer | Microsoft GS Wavetable Synth  C Selected  Cancel |  |  |  |  |  |  |  |
| Show MIDI                   | configuration at startup                         |  |  |  |  |  |  |  |
|                             | Clear Lists                                      |  |  |  |  |  |  |  |

More than one MIDI input can be ticked but only one output is used.

The Sound Card/Synthesizer option was designed to allow playback and editing even if no organ is connected. It uses the default sounds in the soundcard to approximate the registration (however the result is very basic). Since OrganAssist was created, many better options are now available!

### **Connecting to Hauptwerk**

When using OrganAssist with Hauptwerk, it is best to use the loopMIDI utility, kindly written by Tobias Erichsen. All you need to do is create several virtual MIDI cables by typing in a new name and clicking on the + button. For clarity, name the cables. For example "Hauptwerk to OrganAssist" and "OrganAssist to Hauptwerk".

| ٢     | loop                  | MIDI        |                   | × |
|-------|-----------------------|-------------|-------------------|---|
| Setup | About                 |             |                   |   |
| Myle  | oopback MIDI ports    |             |                   |   |
| Nan   | ie                    | Total data  | Throughput / sec. |   |
| Orga  | anAssist to Hauptwerk | 31284       | 0 Byte            |   |
| Hau   | otwerk to OrganAssist | 1948        | 0 Byte            |   |
|       |                       |             |                   |   |
|       |                       |             |                   |   |
|       |                       |             |                   |   |
|       |                       |             |                   |   |
|       |                       |             |                   |   |
|       |                       |             |                   |   |
|       |                       |             |                   |   |
|       |                       |             |                   |   |
|       |                       |             |                   |   |
| +     | -  New port-name: lo  | opMIDI Port |                   |   |
|       |                       |             |                   |   |
|       |                       |             |                   |   |

In Hauptwerk, go to the General Settings menu and click on MIDI Ports.

In the MIDI IN ports tab, in the right hand SEQUENCER column, click on a loopMIDI port (i.e. "OrganAssist to Hauptwerk")

|                                                                                                    |                   | MIDI Ports      |                                    |  |  |  |  |  |  |
|----------------------------------------------------------------------------------------------------|-------------------|-----------------|------------------------------------|--|--|--|--|--|--|
| MIDI IN ports                                                                                                    | MIDI OUT ports    |                 |                                    |  |  |  |  |  |  |
| To play Hauptwerk from a MIDI organ console/keyboard, connect MIDI lead(s)         from MIDI OUT port(s) on your console/keyboard to MIDI IN port(s) on your         computer, then tick the corresponding port(s) in the 'Console MIDI IN' column.         Click for more info.         Hauptwerk's built-in MIDI recorder/player can record everything as you play/operate it, even         by mouse, touch-screen or computer keyboard, in a special fixed MIDI format. Advanced users can optionally stream those data to/from an external MIDI sequencer (right-hand column). Click |                   |                 |                                    |  |  |  |  |  |  |
| Hauptv                                                                                                    | verk MIDI IN port | Console MIDI IN | Sequencer MIDI IN (advanced usage) |  |  |  |  |  |  |
| OrganAssist to                                                                                                    | Hauptwerk         |                 |                                    |  |  |  |  |  |  |
| Hauptwerk to (                                                                                                    | OrganAssist       |                 |                                    |  |  |  |  |  |  |
| Hauptwerk VST                                                                                                    | l Link            |                 |                                    |  |  |  |  |  |  |
|                                                                                                    |                   |                 |                                    |  |  |  |  |  |  |
|                                                                                                    |                   | Help            | OK Cancel                          |  |  |  |  |  |  |

Now select the MIDI OUT ports tab at the top. In the right hand SEQUENCER column, click on a loopMIDI port (i.e. "Hauptwerk to OrganAssist")

|                                                                                                    | MIDI Ports       |                                     |  |  |  |  |  |  |
|----------------------------------------------------------------------------------------------------|------------------|-------------------------------------|--|--|--|--|--|--|
| MIDI IN ports MIDI OUT ports                                                                                                    |                  |                                     |  |  |  |  |  |  |
| If you want Hauptwerk to control a MIDI organ console with solenoid-<br>actuated/illuminated stops, connect MIDI leads from MIDI OUT port(s) on your<br>computer to MIDI IN port(s) on your console, then tick the corresponding port(s)<br>in the 'Console MIDI OUT' column. Leave unticked otherwise. Click for more info.<br>Hauptwerk's built-in MIDI recorder/player can record everything as you play/operate it, even<br>by mouse, touch-screen or computer keyboard, in a special fixed MIDI format. Advanced users<br>can optionally stream those data to/from an external MIDI sequencer (right-hand column). Click<br>for more info. |                  |                                     |  |  |  |  |  |  |
| Hauptwerk MIDI OUT port                                                                                                    | Console MIDI OUT | Sequencer MIDI OUT (advanced usage) |  |  |  |  |  |  |
| OrganAssist to Hauptwerk                                                                                                    |                  |                                     |  |  |  |  |  |  |
| Hauptwerk to OrganAssist                                                                                                    |                  |                                     |  |  |  |  |  |  |
| Hauptwerk VST Link                                                                                                    |                  |                                     |  |  |  |  |  |  |
|                                                                                                    |                  |                                     |  |  |  |  |  |  |
|                                                                                                    | Help             | OK Cancel                           |  |  |  |  |  |  |

Click on OK to save these settings and run OrganAssist and choose the organ layout. The second screen is required to configure the MIDI connections.

|                                                                         | PC MI                                                             | DI Setup                                                                     |                              | Ь           |
|-------------------------------------------------------------------------|-------------------------------------------------------------------|------------------------------------------------------------------------------|------------------------------|-------------|
| Organ In                                                                | HW4 St Ai                                                         | nnes Moseley                                                                 |                              | c<br>c<br>C |
| Organ Out<br>Sound Card /<br>Synthesizer<br>Show MIDI<br>>> OrganAssist | OrganAssist to Hauptwerk ▼<br>Synth ▼<br>configuration at startup | <ul> <li>Selected</li> <li>Selected</li> <li>OrganAssist &gt;&gt;</li> </ul> | <u>Q</u> K<br><u>C</u> ancel | T<br>C<br>t |
|                                                                         |                                                                   |                                                                              |                              | i.<br>F     |
|                                                                         | Cle                                                               | er Lists                                                                     |                              |             |

In OrganAssist you must connect the Hauptwerk output i.e. "Hauptwerk to OrganAssist" as the Organ IN.

The Organ OUT from OrganAssist must connect to the Hauptwerk input i.e. "OrganAssist to Hauptwerk"

### Recording

OrganAssist provides the easiest possible way of recording, since it intelligently starts and stops tracks – including storing information about the current registration. Once it has been installed and configured for a particular instrument, the only action required is to click on single button.

At the bottom of screen is a recording and playback control that works in the same way as a tape recorder.

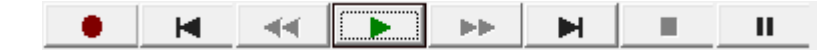

Just click on the \_\_\_\_\_ button to start recording.

OrganAssist monitors all activity on the console and, once the first note is played, it starts recording a new track. It automatically includes at the start of this track any stops that are currently on.

Once a piece is finished (that is, OrganAssist detects no notes are playing for at least 4 seconds) it then saves the track and continues monitoring. You can then take time to change stops etc. and then, when you start playing again, OrganAssist automatically starts recording another track (again including the current stops).

It is possible to record every individual piece over long periods of time, for instance an entire service. Each track is saved individually with the date/time as the filename.

When you have finished playing all the pieces you want to record, click on the

button to Stop.

The new pieces will appear in the drop down box in the bottom left corner of the screen. You can easily select one and click on the button to hear your recording.

| BuildUp         | • |
|-----------------|---|
| 20150122-175341 |   |
| BuildUp         |   |
| Strings         |   |

Also, if you look at the Library you will find the track listed in more detail.

If, in a recording session, you wish to also playback tracks you can use the Background Recording option on the Tools menu. This will only record what is played at the console. This will automatically stop if you edit a track.

### Playback

You can select a track to play in two ways. In the Library screen you can click to highlight a track. Double click will start playing it.

| 8 | )        |               |                  | Lib           | rary     |          |        | - 🗆 ×                   |
|---|----------|---------------|------------------|---------------|----------|----------|--------|-------------------------|
| F | le Edit  | <u>O</u> rgan | <u>P</u> layList |               |          |          |        |                         |
| [ | Folder   |               | Filename         | Title         | Composer | Duration | Verses | OrganType               |
|   |          |               | 20150122-175341  |               |          | 00:07    |        | HW4 - StAnnesMoseley    |
|   |          |               | BuildUp          | Improvisation |          | 02:11    |        | Makin - Majestic 2 -34  |
|   |          |               | Strings          | Improvisation |          | 00:42    |        | Makin - Majestic 2 -34  |
|   |          |               |                  |               |          |          |        |                         |
|   |          |               |                  |               |          |          |        |                         |
|   |          |               |                  |               |          |          |        |                         |
|   |          |               |                  |               |          |          |        |                         |
|   |          |               |                  |               |          |          |        |                         |
|   |          |               |                  |               |          |          |        |                         |
|   |          |               |                  |               |          |          |        |                         |
|   |          |               |                  |               |          |          |        |                         |
|   | •        |               |                  |               |          |          |        | •                       |
|   | 20150122 | 175041        |                  |               |          | 7        | Tei    | mpo = 100 Volume = 60 _ |
| Ŀ | 20150122 | -175341       | •                |               |          | 4        | _      |                         |

Or on any screen, in the bottom left corner, use the drop-down list to select a track.

| BuildUp         | • |
|-----------------|---|
| 20150122-175341 |   |
| BuildUp         |   |
| Strings         |   |

| Using the playback control           | H 44          |           |        |         |         | П       | at the |
|--------------------------------------|---------------|-----------|--------|---------|---------|---------|--------|
| bottom centre of the screen, click   | on the play   |           | buttor | n to he | ear the | track.  | You    |
| can use the fast-forward 🕨 a         | nd fast-rew   | ind 💻     | 🛄 bu   | ttons r | nove t  | hrough  | n the  |
| track (while still hearing the music | c). You can   | press     | u t    | o paus  | se. The | butto   | าร     |
| and 📕 move you to th                 | e start of th | ne Previo | ous or | Next t  | rack in | the lis | t.     |

# TIP – When paused - to restart playback you must click on the Pause button again to "release" it. This works in the same way as an old tape recorder.

Pieces recorded using OrganAssist will play back exactly as recorded if played on the same instrument. However, when playing on a different organ, OrganAssist will automatically select the most appropriate stops.

# **Editing Tracks**

The editor allows you to correct, insert or delete notes. You can move or delete stop changes. You can insert stop changes by playing the piece and then changing the stops.

To edit a track, go to the Library form, Right Click on the track and select "Edit Track" from the menu.

| 9                 |                  |               | Libra        | ry       |          |        | - 🗆 ×                         |
|-------------------|------------------|---------------|--------------|----------|----------|--------|-------------------------------|
| File Edit Organ P | layList          |               |              |          |          |        |                               |
| Folder            | Filename         | Title         |              | Composer | Duration | Verses | OrganType                     |
|                   | _20150122-175341 |               |              |          | 00:07    |        | HW4 - StAnnesMoseley          |
|                   | BuildUp          | Improvisation |              |          | 02:11    |        | Makin - Majestic 2 -34        |
|                   | PanisAng         | Panis An      | Edit Track   | Ctrlv E  | 02:03    |        | HW4 - HaverhillOldIndependanl |
|                   | Strings          | Improvisa     | EUILTTACK    | Cui+c    | 00:42    |        | Makin - Majestic 2 -34        |
|                   |                  |               | Delete Track | Ctrl+X   |          |        |                               |
|                   |                  |               | Copy Track   | Ctrl+C   |          |        |                               |
|                   |                  |               | Edit Field   | F2       |          |        |                               |
|                   |                  |               |              |          | ,        |        |                               |
|                   |                  |               |              |          |          |        |                               |
|                   |                  |               |              |          |          |        |                               |
| •                 |                  |               |              |          |          |        | Þ                             |
| PanisAng          | •                | • • •         |              | H =   II | 02:03    | Te     | mpo - 100 Volume - 60         |

This will display the track in a scrolling window with a "Piano Roll" format.

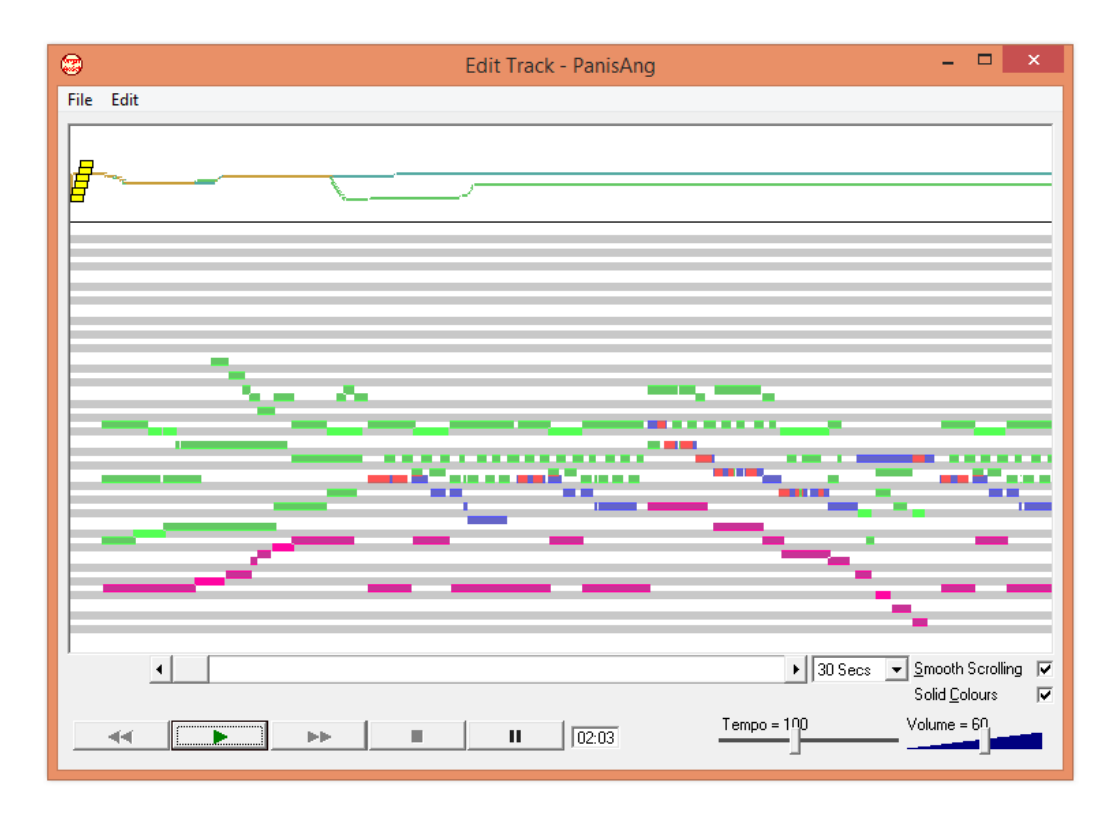

TIP – You can begin playback at any point in the track using the scroll bar and then either pressing the Play button or double-clicking exactly where you want to start.

### **Editing Notes**

Individual notes can be editing by dragging them to a new position. You can change either the start time or the pitch in a single edit. If you drag a note vertically to change the pitch, the start time of the note is fixed. If you drag it horizontally to change the start time of a note, it must be at the same pitch. Additionally the length of a note can be changed by dragging the right side.

New notes can be created by holding down the left mouse button and dragging. When you release the button you will be prompted to choose the keyboard/division this note should be played on.

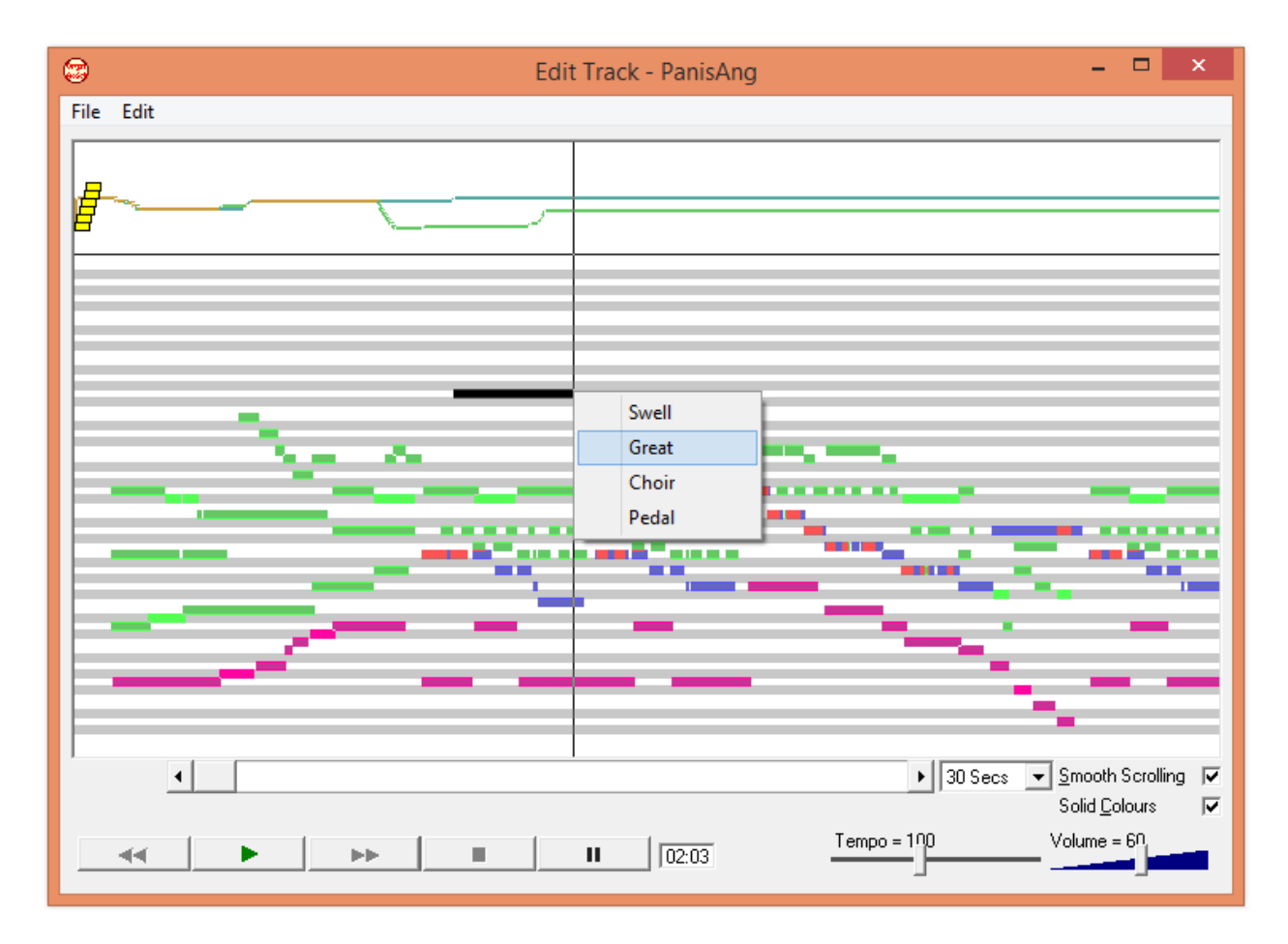

By clicking on the Edit menu you can Undo edits. OrganAssist allows you to undo multiple edits if required.

# **Editing Stops**

The stops used during a track are displayed as yellow markers at the top of the window. If you point at any marker, it will display the stop name.

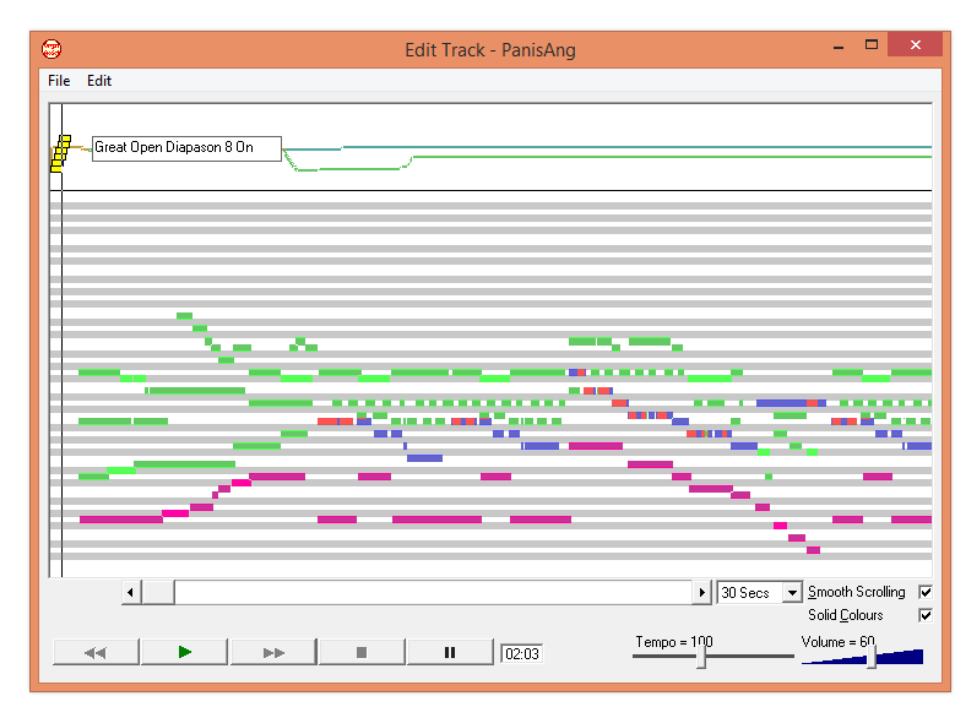

If you right-click on a stop change marker – you can choose to delete it. If you delete a stop ON marker, OrganAssist will automatically delete the next matching Stop OFF marker as it is not needed (or the next ON if you delete an OFF marker)

You can move a stop change to a new position by clicking and dragging it.

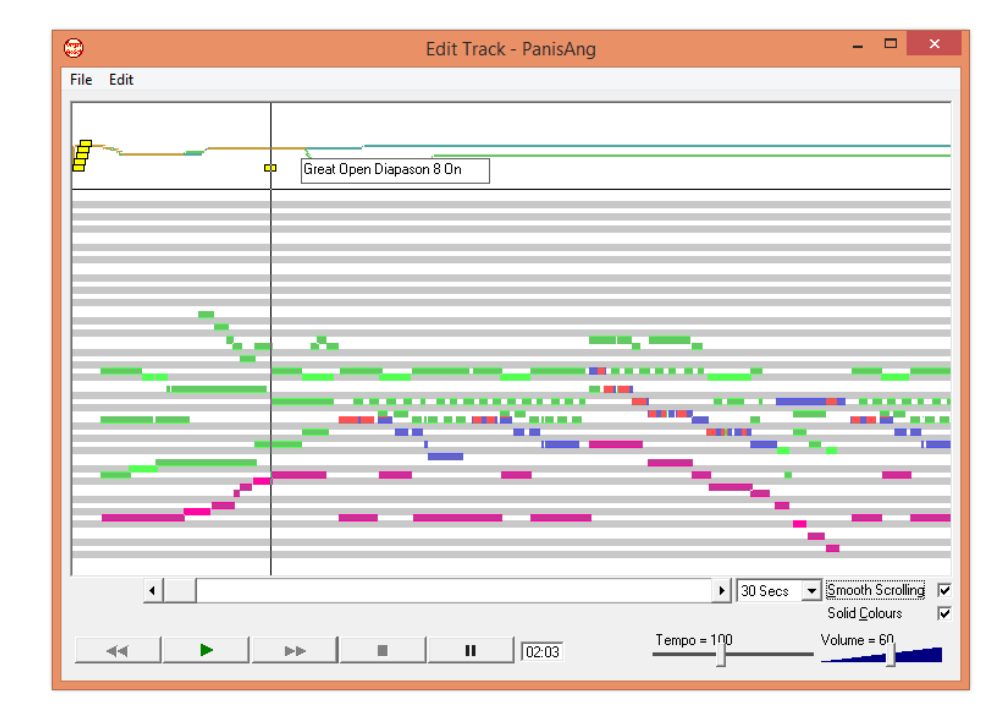

# **Adding Stops**

To make more extensive changes to the registration in the Edit window, just click on the Play button in the Playback control.

While the track is playing you can change the stops using the OrganAssist organ window.

When you press Stop or Pause the new stops you have added are displayed in the top area of the edit window.

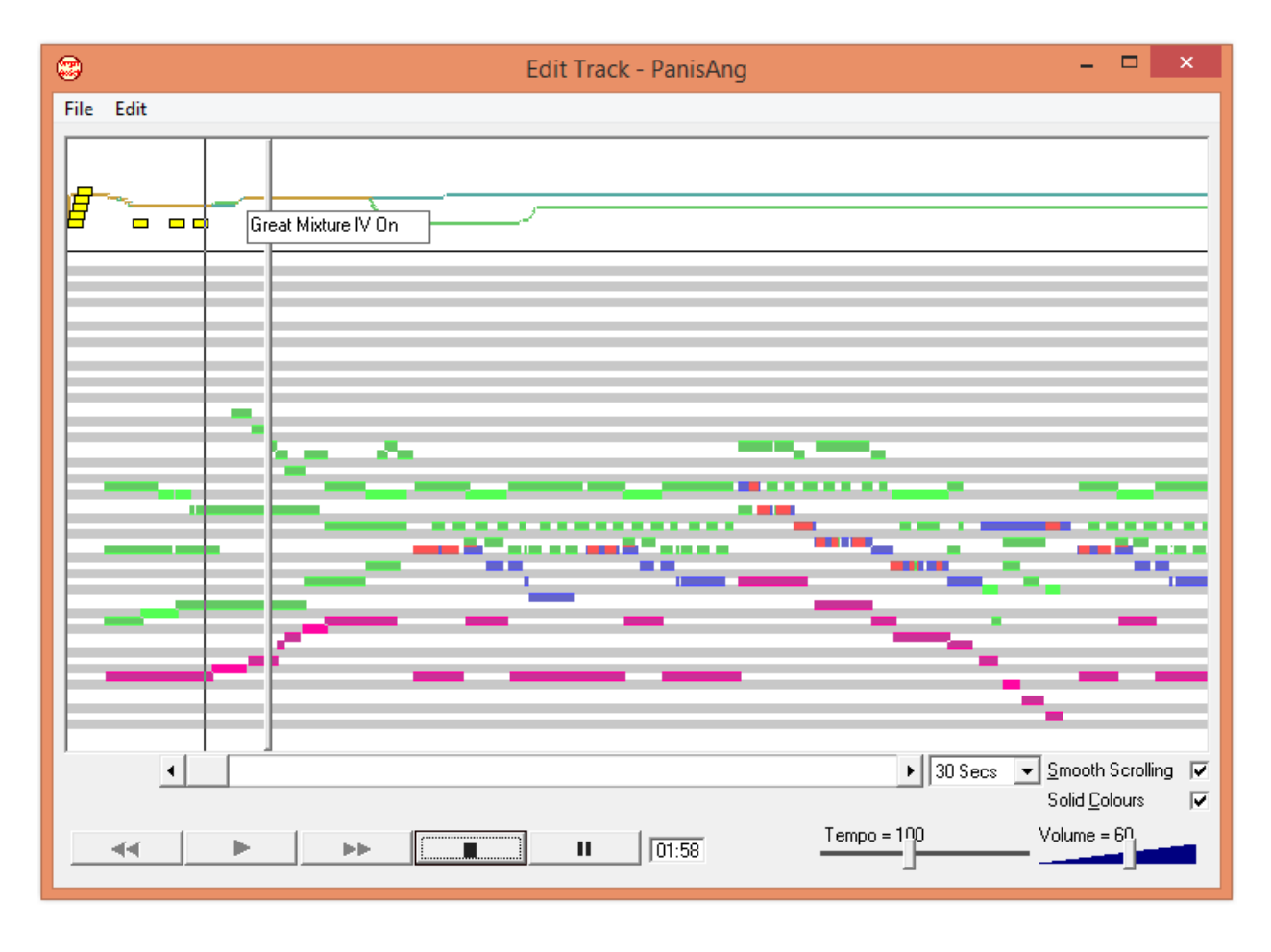

Although you cannot actually amend a stop change, you can move it, delete it or record additional stops changes to replace it.

TIP – To add additional stops at the start of a track, press the PAUSE button. OrganAssist will position the track at the start of the first note and pause so that you can add/change stops. You can then either press Stop to add these immediately or Play to continue.

# **Editing Expression/Volume Changes**

In the top area of the Edit window, in addition to the stop markers, is a line indicating the position and movement of the expression pedals.

This cannot be edited directly but, during playback you can move the volume slider next to the keyboard on the Organ screen to modify its position. These movements are relative and so, if you increase the volume, it will be increased from this point onwards.

To change the volume for part of a track you can play this section, modifying the volume at both the start and end of the section. If it is long section you can start playback, adjust the volume and press stop. Then you can scroll to the end of the section, double click to start playback, adjust the volume and press stop.

## **Editing Sections**

By clicking and dragging in the top area of the Edit window (not on an existing marker) you can highlight and select part of the track.

By right-clicking on this selection you can take a number of actions. You can Copy or Delete the selection (optionally retaining Stop changes).

| 08                                                                                                    | Edit Track - PanisAr                                                                                   | g – 🗆 🗙                                                                                                    |
|----------------------------------------------------------------------------------------------------|----------------------------------------------------------------------------------------------------|----------------------------------------------------------------------------------------------------|
| File Edit                                                                                                    |                                                                                                    |                                                                                                    |
| <b></b> _                                                                                                    |                                                                                                    |                                                                                                    |
|                                                                                                    | Copy Sele<br>Delete Sel<br>Delete Sel<br>Delete Sel<br>Remove T<br>Remove T<br>Smooth H<br>Insert Blar | ction<br>ected Notes<br>ected Stop changes<br>ected Volume changes<br>ime Span (Delete all events)<br>ime Span (Retain Stops/Volumes)<br>lighlighted Volumes<br>th Time Span |
| -                                                                                                    |                                                                                                    |                                                                                                    |
| <ul> <li></li> <li></li> <li><!--</th--><th>►► <b>■ ■ 02:03</b></th><th>► 30 Secs 	Solid Colours 	Volume = 60</th></li></ul> | ►► <b>■ ■ 02:03</b>                                                                                    | ► 30 Secs 	Solid Colours 	Volume = 60                                                                                                    |

If you Copy a selection, you can right-click to Insert this elsewhere in the track. If you change to a different track, the selection is preserved and can be Inserted anywhere. This allows you to create a single track from several different recordings.

You can also choose insert a blank time span of this duration into the track.

# **Changing Tempo**

To make it easy to navigate within a track, you can fast forward or change the tempo. Normally these actions do NOT affect the saved track.

By clicking on the Edit menu at the top of the window you can choose to Include Tempo Changes.

| 0A   |      | Edit Track - PanisAng 🗕 🗖 🗙                        |
|------|------|----------------------------------------------------|
| File | Edit |                                                    |
|      |      | Undo                                               |
| Ls   |      | Delete Selected Notes                              |
| e    |      | Delete Selected Stop changes                       |
|      |      | Delete Selected Volume changes                     |
|      |      | Copy Selection                                     |
|      |      | Remove Time Span (Delete all events)               |
|      |      | Remove Time Span (Retain Stops/Volumes)            |
|      |      | Insert Blank Time Span                             |
|      |      | Smooth Volumes                                     |
|      |      | Include Tempo Changes                              |
|      | _    |                                                    |
|      |      |                                                    |
| E    | _    |                                                    |
|      |      |                                                    |
|      |      |                                                    |
|      |      |                                                    |
|      | _    |                                                    |
|      |      |                                                    |
|      |      |                                                    |
| -    |      | <ul> <li>✓ 30 Secs ▼ Smooth Scrolling ▼</li> </ul> |
|      |      | Solid Colours 🔽                                    |
|      |      | Tempo = 100 Volume = 60                            |
| _    |      |                                                    |

You can change the Tempo using the slider at the bottom of the window. Press the Play button to start playback.

If this is the only change you require you can then press the Stop button and the whole track will be processed to reflect the new tempo. This is because when you press Stop, OrganAssist assumes that you want the Tempo to stay the same as the current setting for the rest of the track.

If required, during playback, you can move the slider to vary the tempo during the track. All these changes will be saved when you press Stop.

## **Creating Hymn Verses**

You can add Verse markers to a track which makes it possible to change the number of verses during playback.

In the Edit window, if you right-click at the start of the first verse (after the introduction), you can add a verse marker. Repeat this to add a Verse marker at the start of each verse.

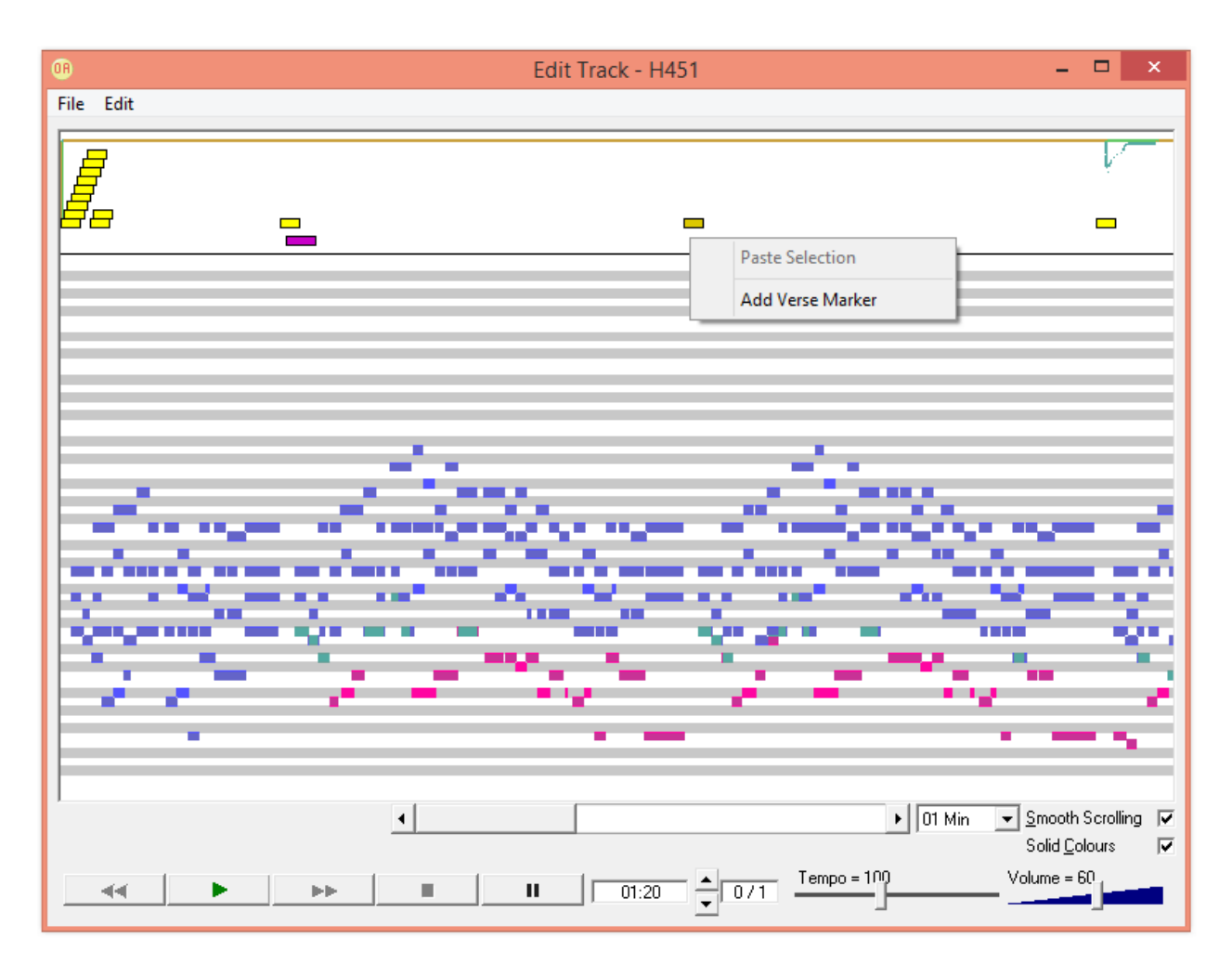

Verse markers can be moved in the same way as Stop markers. They should be placed at a point where no notes are sounding.

Now, at the bottom of the window, next to the duration, there is a verse counter. By clicking on the up and down arrows you can select a different number of verses. During playback, OrganAssist will start with the introduction and first verse, it will then omit or repeat verses as required and finish with the last verse. As it progresses it will display the current verse and the total selected (i.e. 2/4)

### **Creating new organ layouts**

A number of different makes and models of organs are provided with OrganAssist. You can use one of these as the basis for a new layout.

#### TIP - It is usually easier to select an existing layout that has a larger specification and delete stops than using a smaller one and creating them.

Configuring an organ can take some time – allow at least one hour for every 40 stops you need to configure. (Setting up PAB Gravissimo took nearly 4 hours)

Use the menu to go to Tools, Edit Organ Layout.

Once the Edit Organ Layout panel is visible - change the Organ Name (which is the name that appears in the list of organs). Now select "Save As" from the top menu to create a copy (using a different file name).

| ۲             |                     |                                         | Organ                 |                   | - 🗆 🗙                 |
|---------------|---------------------|-----------------------------------------|-----------------------|-------------------|-----------------------|
| File          | Edit Help           |                                         |                       |                   |                       |
|               | Save                | HW4 - Little                            | Waldingfield (        | St Lawrence)      |                       |
|               | Save As             |                                         |                       | Constraint States |                       |
|               | Exit Edit Mode      |                                         |                       |                   |                       |
|               |                     | Edit Organ Layout                       | - 🗆 ×                 |                   |                       |
|               | Organ Name / Model  | HW4 - Little Waldingfield (St Lawrence) |                       | (In               | 8 Utatum              |
|               | Manufacturer        | Hauptwerk Version 4.2                   | •                     | (                 |                       |
|               | Clear ALL MIDI data | Record/Set ALL MIDI                     | List all Stop Details | Fit               | zenth<br>z            |
|               | Details             |                                         |                       |                   | 22/3                  |
|               | Name1 Pedal         | Repeat ms 0                             | Division              | F F               | lute                  |
|               |                     | Delay ms                                | Swell C               |                   | Principal             |
|               | Lowest 36           | MIDI Channel 🛛 🛨                        | Great C               |                   | 4                     |
| 1             | Highest 67          | -                                       | Padal G               |                   | pason                 |
|               |                     |                                         |                       |                   | Stop                  |
| 1             |                     |                                         |                       |                   | Bass 8                |
|               |                     | Coordinates                             | 600, 1205             | Du                | lciana)               |
|               |                     | Dimensions                              | 825x 230              |                   | 8 Open                |
| in the second |                     |                                         |                       |                   | Diapason<br>8         |
|               | Edit Midi           |                                         |                       |                   |                       |
|               |                     |                                         |                       |                   |                       |
| H             |                     |                                         |                       | 11 01:20 0/3 Ter  | mpo = 190 Volume = 50 |

Once you have created the copy, it is important to change the Manufacturer (if necessary). This affects the both way OrganAssist processes information and also the options that are available. This setting can be changed later if necessary.

Now, click on the "Clear ALL MIDI data" button since the information from the previous organ will not be valid for the new one.

### **Getting started**

To add a new stop/keyboard you can right-click on the background. OrganAssist creates a new stop by copying the nearest item.

| <u>OR</u>                                       | <b>F</b> 10 1                                         |                                                                                             | Organ                                                                                                    | ×                                      |
|-------------------------------------------------|-------------------------------------------------------|---------------------------------------------------------------------------------------------|----------------------------------------------------------------------------------------------------|----------------------------------------|
| File                                            | Sw Dhoe                                               |                                                                                             | HW4 - New Organ                                                                                            | Cremona                                |
| 2                                               |                                                       | Edit Organ Layout                                                                           | - · · ·                                                                                                    | $\gamma \cup$                          |
| Organ<br>Orga<br>Man<br>Ci                      | an Name / Model<br>nufacturer<br>ilear ALL MIDI data  | HW4 - New Organ<br>Hauptwerk Version 4.2<br>Record/Set ALL MIDI                             | ✓     List all Stop Details                                                                                | Trumpet<br>8<br>Misture<br>III         |
| Details<br>Name1<br>Name2<br>Name3<br>Full Name | Fifteenth<br>2<br>Fifteenth 2                         | Repeat ms 150<br>Delay ms 0                                                                 | Division<br>Swell C<br>Great C<br>Pedal C                                                                  | Flute<br>4<br>Principal                |
| Equivalent<br>MIDI 1<br>MIDI 2                  | 2 Principal                                           | •<br>B1 06 FF                                                                               | All         C           7F 00         Coordinates         1650, 375           Dimensions         150 x 150 | Stop<br>Diapason<br>Treble 8           |
| MIDI 3<br>MIDI 4                                |                                                       |                                                                                             | Text Colour Black                                                                                          | Stop<br>Diapason<br>Bass 8             |
| Edit Midi<br>Enter=Next Fiel<br>Searching Stop  | I⊄<br>Id Shift+Enter=Previor<br>bList Typing 16b goes | Invert Colour<br>us PageDown=Next Object PageUp=F<br>to 16 Bourdon cg goes to Coupler Great | Round © Rectangle C<br>Previous<br>etc                                                                     | Bulciana<br>8<br>Open<br>Diapason<br>8 |

You can click on any item to select it. It will be highlighted by a red border.

The top-left corner of any item is used as its position on the screen. If you point at the top left corner of a selected item, the cursor changes to a four-way arrow. If you click and drag, you can move the item.

If you point at the bottom left corner of a selected item, the cursor changes to a diagonal arrow. If you click and drag you can change the size.

If you right-click on an item you can Delete it.

#### TIP – Save the edited layout regularly while editing to avoid losing your work

# **Creating the layout**

It is best to create the layout of the screen first by creating, moving and deleting stops.

If you click on a stop you can change the name that appears on it by typing the name in the text boxes provided on the Edit Organ Layout floating panel. See the Configuring the Stops section of this manual for more details.

Do not spend a lot of time on the exact positions as there are tools to help with this.

To align a selection of stops, click and drag to draw a rectangle surrounding them.

You can move all stops in a rectangle by dragging the top-left corner. You can "zoom" the selected stops by dragging the bottom-right corner. This only affects the position but not the size of the stops.

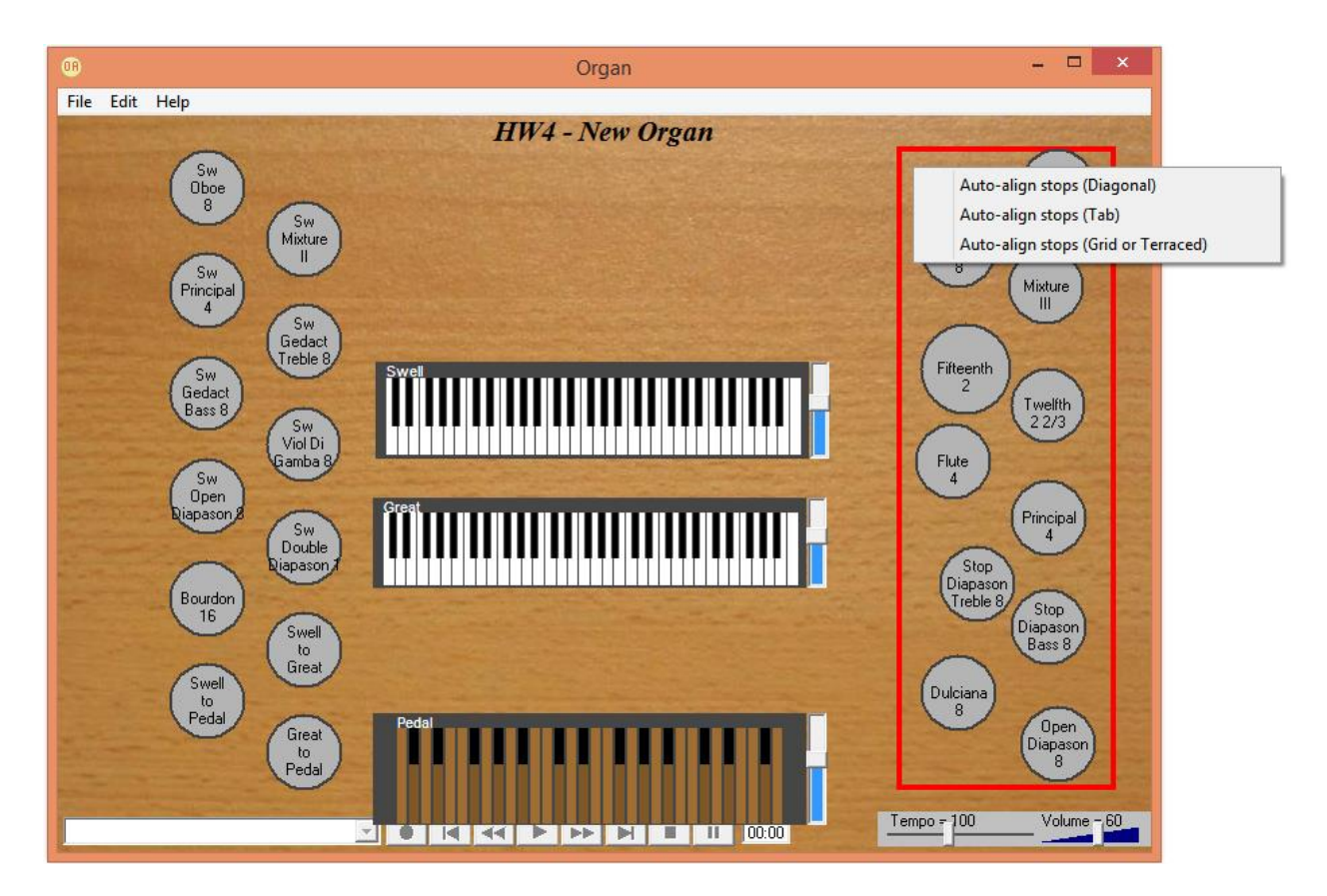

If you right-click within this area, you can also "Auto-align Stops". You can choose three options. Diagonal – if the stops are arranged as in this example. Tab – if the stops are rectangular and in rows. Grid / Terraced – if the stops are round and placed in horizontal row or columns.

Below is the result of aligning these stops as Diagonal.

TIP - the rectangle only needs to include the top-left corner of a stop in the highlighted area to include it in the process.

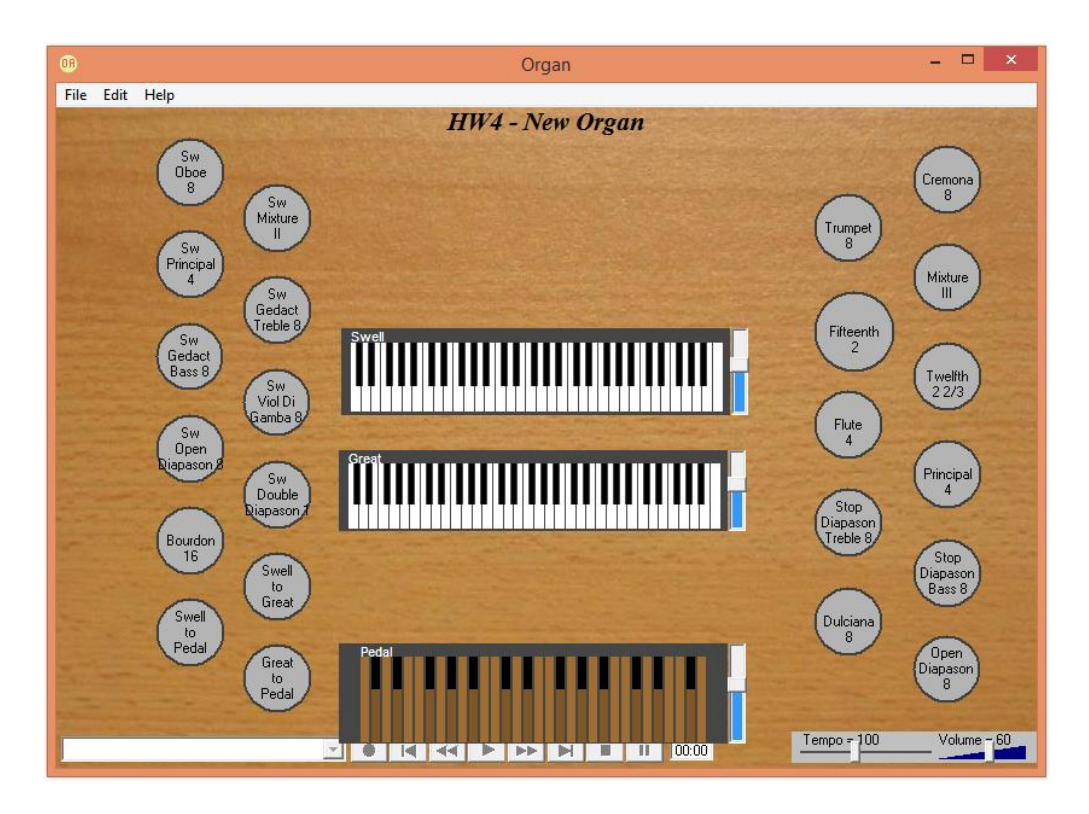

If you right click on a stop and select "Size all similar", it will change all similar stops to the same size (only round if this stop is round, only rectangular if this stop is).

Using the (slightly larger) Fifteenth 2 stop as an example. This is the result of Size all similar:

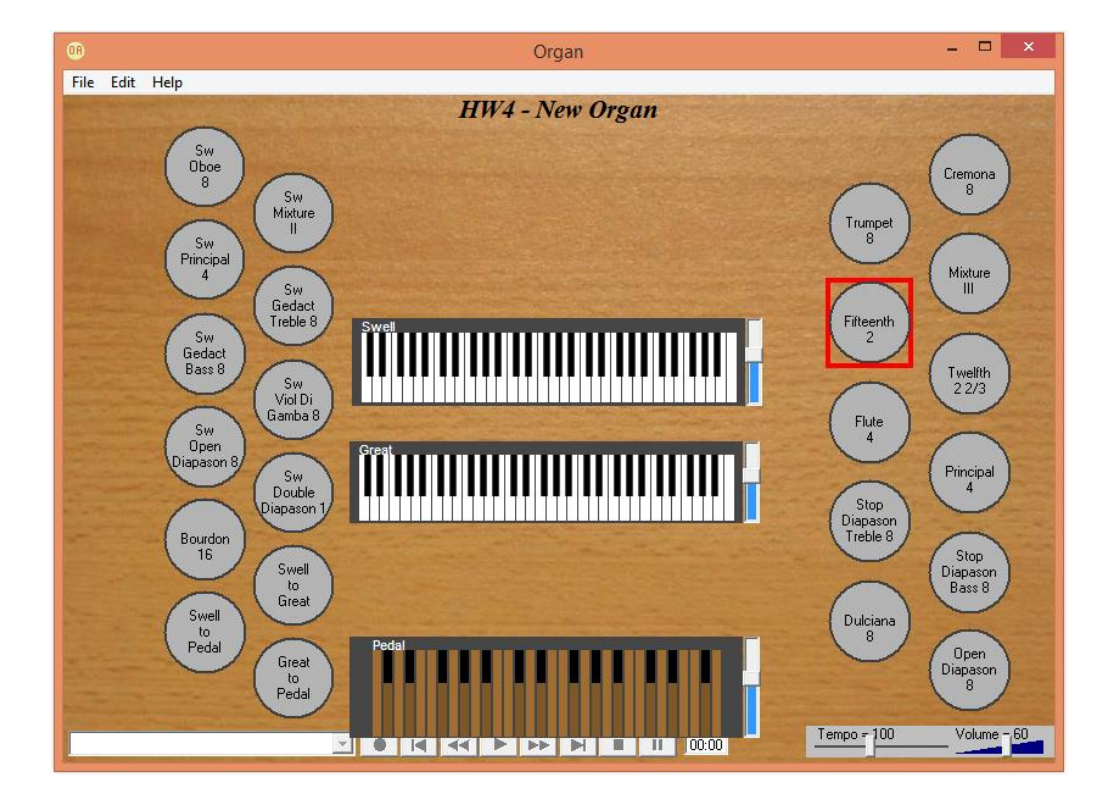

TIP – Although there is an Edit Undo/Redo feature - regularly save the layout so that you can restore a previous version if you accidentally make a change you regret or that "breaks" the configuration.

### **Configuring the keyboards**

You can configure organs with up to 5 manuals. The order they are created reflects the English convention. Pedal, Great, Swell, Choir, Solo and Echo. These represent the role of the manual regardless of its location in relation to the other keyboards. So in an English configuration, the Choir is located under the Great. In a French configuration the Great will be located at the bottom.

You can re-position and rename manuals. The names you choose will automatically update the names of all couplers listed in the Equivalent stop list that identifies the role of each stop.

| @                                             | Organ                                             | - 🗆 ×                                                                                                    |
|-----------------------------------------------|---------------------------------------------------|----------------------------------------------------------------------------------------------------|
| File Edit Help                                | HWA - Rovenkerk-Hinsz-Volume-II                   | I-Fytondod                                                                                                    |
| 000                                           |                                                   |                                                                                                    |
| 3 Sterk<br>Discant 2 Voet 2 Voet              | Hult -travers 8 Voet Bas 8 Voet Bas 8 Voet 0 0    | Voet<br>iscant Principaa<br>4 Voet<br>1 Voet<br>1 Voet<br>1 Voet<br>1 Voet<br>1 Voet<br>1 Voet                   |
| (A)                                           | Edit Organ Layout 🛛 🗕 🗆 🗙                         | Super Mixtuur (rompet                                                                                            |
| Organ                                         |                                                   | et 2 Voet Discant 3 Sterk Discant 8 Voet                                                                         |
| Organ Name / Model                            | HW4 - Bovenkerk-Hinsz-Volume-III-Extended         |                                                                                                    |
| Manufacturer                                  | Hauptwerk Version 4.2                             | uit Fluit Speelfluit Nassat Humana Bovenkert<br>a 4 Voet 3 Voet 1/3 Voet 8 Voet Porstwert                        |
| Clear ALL MIDI data                           | Record/Set ALL MIDI                               | af Gedakt Fluit Mixtuur Fagot Coppeling<br>Quint Fluit Mixtuur Fagot Covenkert                                   |
| Details                                       |                                                   | a) 3 voer 2 voer 8-4 sterk (6 voer 2 ugwer                                                                       |
| Name1                                         | Repeat ms 0                                       | af Koppeling Bazuin Koppeling Cornet Openfluit                                                                   |
| Name3 Bovenwerk                               |                                                   | by bovenwer 16 Voer Korstwerr 4 Voer 2 Voer                                                                      |
| Full Name Koppeling Bovenwe                   | rk                                                |                                                                                                    |
| Equivalent Coupler Bovenwerk                  | to Pedaal                                         |                                                                                                    |
| MIDI 1 Coupler Bovenwerk                      | to Pedaal Octave TF 00 Coordinates 1420, 650      |                                                                                                    |
| MIDI 2 Coupler Bovenwerk<br>Coupler Bovenwerk | to Borstwerk<br>to Borstwerk Dimensions 120 x 120 |                                                                                                    |
| MIDI 3 Coupler Bovenwerk<br>Tracker Rugwerk U | to Borstwerk Sub Octave Text Colour Red 💌         |                                                                                                    |
| MIDI 4 Tracker Rugwerk 0                      | ctave V                                           |                                                                                                    |
| Edit Midi 🔽                                   | Invert Colour 🔲 Round 💽 Rectangle C               |                                                                                                    |
| Enter=Next Field Shift+Enter=Previo           | us PageDown=NextObject PageUp=Previous            |                                                                                                    |
| Searching StopList Typing 160 goes            | to to boundon logi gues to coupler breat etc      |                                                                                                    |
|                                               |                                                   | and the second second second second second second second second second second second second second second second |

The Equivalent stop list will only contain couplers relevant to the current configuration. If you add another manual, additional couplers will appear in the list.

When editing the organ layout, the Lowest and Highest text boxes that appear for each manual, represent the MIDI number of the bottom and top notes. You can change these as required.

### **Configuring the stops**

It is necessary to configure each stop correctly. Click on a stop and look at the Edit Organ Layout floating panel.

TIP- You can move sequentially through all the items on the screen using the Page Down and Page Up keys.

|                                                                                                    |                                                                 | Organ                                                                              |                                                                                                |
|----------------------------------------------------------------------------------------------------|-----------------------------------------------------------------|------------------------------------------------------------------------------------|------------------------------------------------------------------------------------------------|
| File Edit Help                                                                                                    | <i>HW4</i> -                                                    | New Organ                                                                          | Cremona                                                                                        |
| 8                                                                                                    | Edit Organ Layout                                               | <b>X</b>                                                                           | (Trumpet)                                                                                      |
| Irgan<br>Organ Name / Model<br>Manufacturer<br>Clear ALL MIDI data                                                                                                    | HW4 - New Organ<br>Hauptwerk Version 4.2<br>Record/Set ALL MIDI |                                                                                    | Fifteenth 2                                                                                    |
| Name1       Name2       Flute       Name3       4       Full Name       Flute 4       Equivalent       4 Dipen Flute       MIDI 1       4 Principal       4 Salicional       4 Stopped Flute       MIDI 2       4 Stopped Flute       MIDI 3       4 Trumpet En Chamaco       MIDI 4 | e Event Colors                                                  | ivision<br>well<br>ireat<br>edal<br>dl<br>cal<br>tess<br>1650, 610<br>our<br>Black | Flute<br>4<br>Principal<br>4<br>Diapason<br>Treble 8<br>Stop<br>Diapason<br>Bass 8<br>Dulciana |

To set the visible name of the stop, type this into the 3 name files. The Full Name field is the "tooltip" text that is display when you hover the mouse pointer over a stop.

# TIP - If you delete the Full Name field, it will automatically be created using the information in the 3 Name fields above.

Not only is it necessary to set the Name of the stop – it is important to correctly configure the Division and the Equivalent.

The only information OrganAssist stores in a recorded track, is the Division and Equivalent of each stop change. These must be unique within this organ. If these

are set incorrectly a track will still play correctly on THIS organ. However, the registration will be incorrect if played on a different instrument.

The equivalent includes a long list of Stops (arranged by pitch) and includes all couplers relevant to this instrument. You can move through this list using the Up and Down cursor keys. You can move directly to a stop by typing the pitch and the first few letters. "16b" takes you to the first 16 foot stop starting with B. "CG" takes you to the first Coupler starting with G. You can then browse this area of the list.

#### TIP - Only select Tracker couplers if your instrument actually moves coupled notes OR requires / sends MIDI messages for coupled notes. These enable OrganAssist to automatically generate the additional notes required during playback.

You can set the Text Colour and set the shape to Round or Rectangle. You can invert the colours so that the stop has white text on you selected colour background.

There are two other fields on this panel. "Repeat ms" and "Delay ms".

The **Repeat ms** value (thousandths of a second) is used to prevent OrganAssist from sending conflicting messages too quickly to a moving draw-stop. If a Stop ON and Stop OFF message are sent together then some moving draw-stops will ignore the second message. OrganAssist will wait for this amount of time before sending the second message. This only affects 2 conflicting messages to the SAME stop. It has almost no impact on normal playback.

The **Delay ms** (thousandths of a second) adds a delay AFTER this stop has been changed. This is useful if a particular feature takes some time to activate. This delay is always added after the stop change before OrganAssist continues playback. This should normally be set to 0.

These two features were included since some early digital organs did not buffer MIDI correctly and so OrganAssist had to pause slightly to avoid data being lost.

TIP – All Repeat and Delay values should be zero unless you find a specific problem that needs correcting. Non-zero Delay values can adversely affect playback.

# Learning the MIDI

Don't forget to click on "Clear All MIDI" before configuring a new organ.

If you click on the Record/Set ALL MIDI button on the Edit Organ Layout panel, OrganAssist will prompt you so it can learn the MIDI data for each item.

First it will prompt you to play some notes on each keyboard.

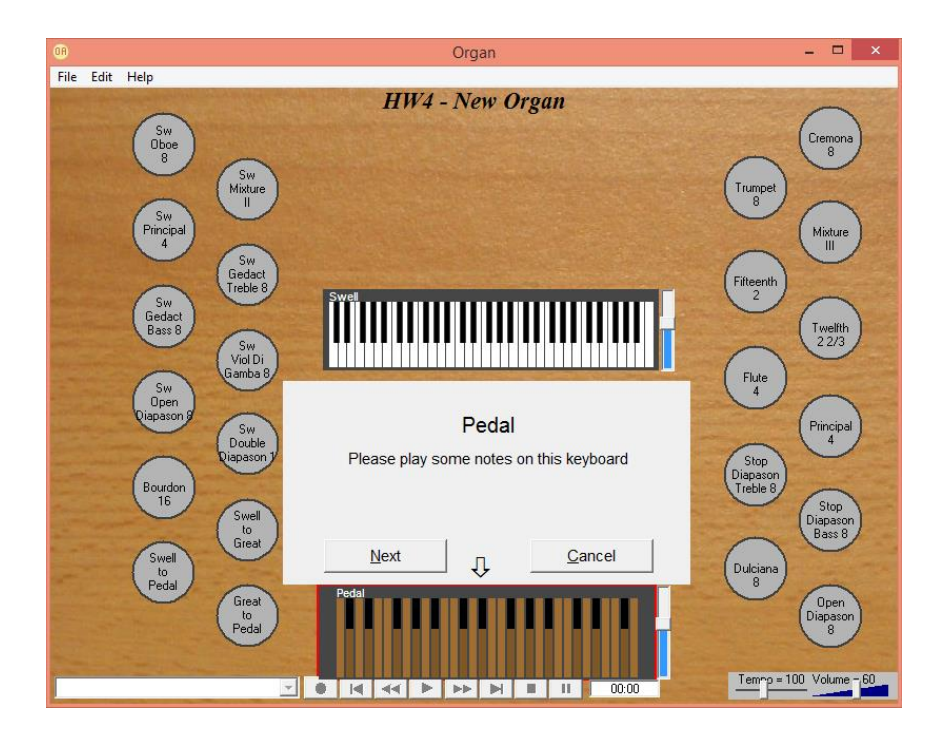

Next it will prompt you to move each expression pedal fully open and closed several times.

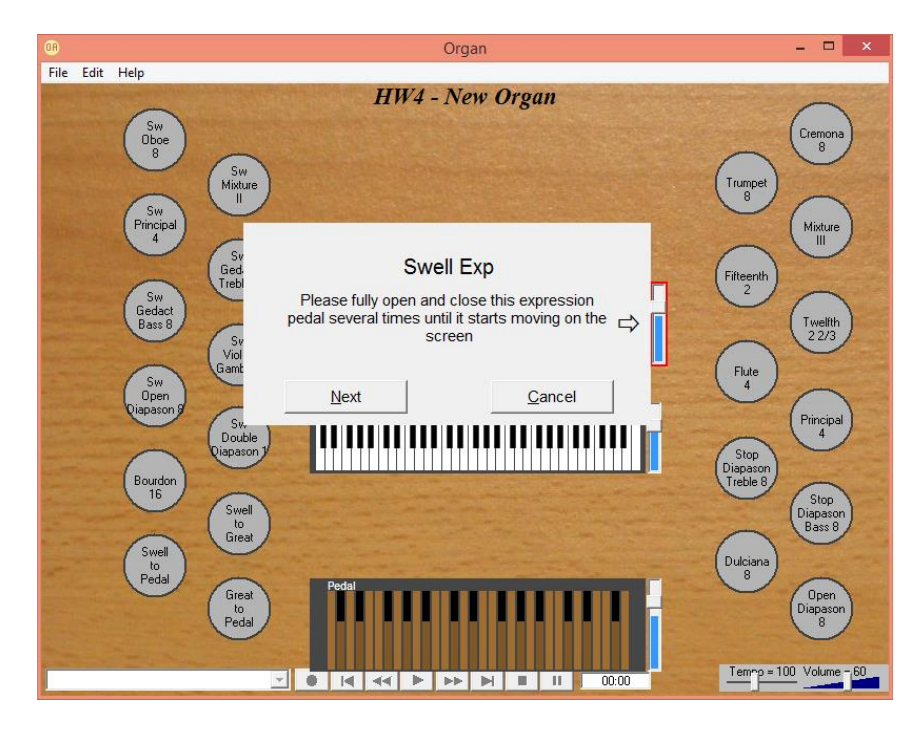

If you do not have expression for a division (for example – Pedal) then click on the Cancel button and then click Yes to continue with the next item.

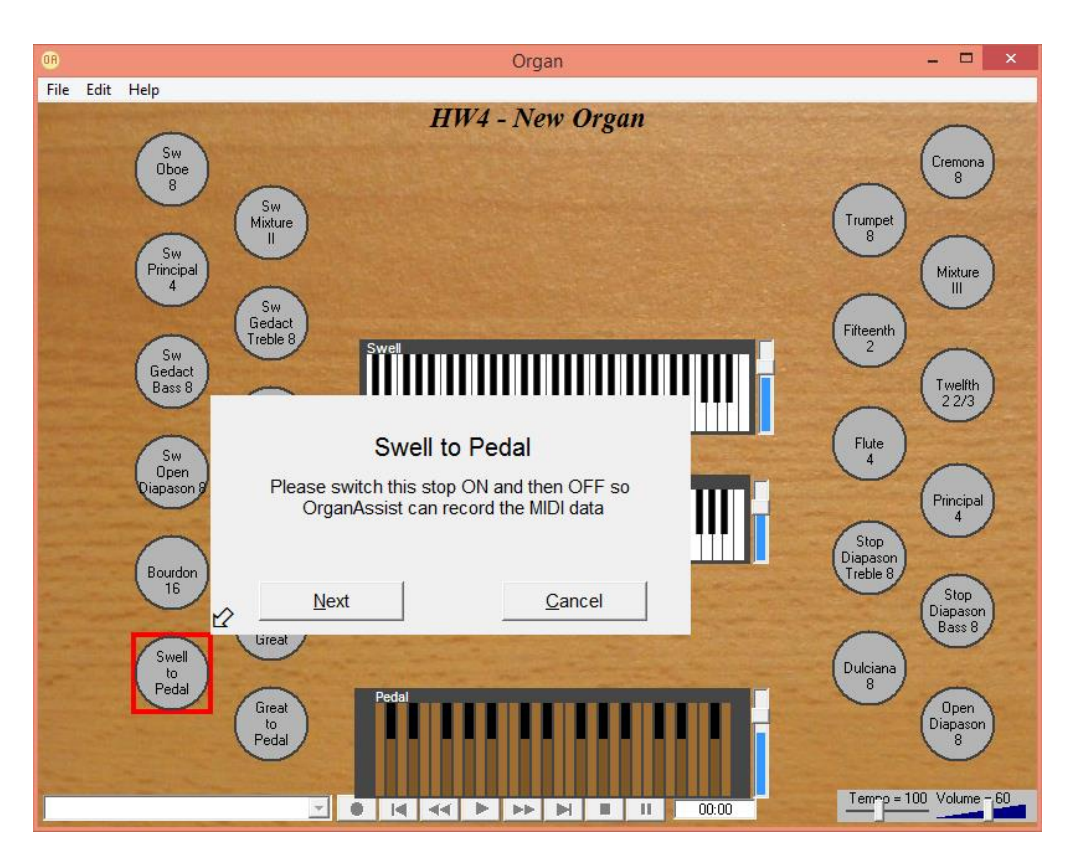

It will then prompt you for to switch ON and OFF every stop in sequence:

Once this process is complete, save the configuration. Any potential problems will be listed (a common example that is NOT a problem – No MIDI data for Pedal Expression).

If you wish to re-configure the MIDI for a single item, just right-click on it and choose Set Midi.

If OrganAssist is unable to "learn" the data automatically, if you are familiar with MIDI codes, you can use the PC MIDI Setup window to view what codes are sent by the console and then using the Edit Organ Layout panel (after ticking the "Edit MIDI" box) you can type the codes in manually.

For information on **Configuring Hauptwerk** organs, please see the next section of the manual.

For more information about entering MIDI codes by hand, please refer to **Advanced MIDI Configuration** in the **Technical Details** section of this manual.

## **Configuring Hauptwerk**

OrganAssist comes with many organs pre-configured for Hauptwerk 4.2

If new organs are contributed then these will be made available on the Download page of the OrganAssist website.

Creating new organ layouts for Hauptwerk is only for more advanced users.

The process to configure a new organ is identical to that described in the previous section with some minor additions.

Hauptwerk organs often have multiple screen views (Console, Left Jamb, Right Jamb, Stops/Pistons etc) The way in which the organ has been created in Hauptwerk can mean that the stops on these different screens use different MIDI messages. When using the MIDI set process (either for a single stop or for the entire organ) in Hauptwerk, OrganAssist does NOT delete the previous data but adds it into the next free field. OrganAssist can cope with up to 4 different MIDI messages to set a specific stop. These can be a mixture of different types (NRPN and SYSEX) and OrganAssist learns them in the usual way.

Note that Thumb and Foot pistons, Crescendos and Tutti pistons may also use different messages. It is important that OrganAssist is configured so that it recognises ALL the different ways in which a stop can be set in Hauptwerk.

To teach OrganAssist the codes used by a Crescendo it is necessary to clear the first few levels of the Crescendo and then select a single stop. Right-click on the stop in OrganAssist to Set the Midi. Now slightly open and close the Crescendo to switch the stop on and off. This process must be repeated for each stop in the Crescendo.

For Tutti (or other non-standard pistons) a similar approach is required to activate each stop in turn so that OrganAssist can learn the correct MIDI message.

Below is the configuration for the Great to Pedal coupler of the St Anne's Moseley organ that is provided with Hauptwerk.

This stop requires 5 different messages. MIDI 1 is the message when moving the stop MIDI 2 is the message when activated by the Crescendo MIDI 3 is the message when moved by the Thumb Piston MIDI 4 is the message when moved by the Foot Piston MIDI 5 is the message when moved by the FF Thumb Piston The 5 MIDI fields each have 2 sections.

The first section contains the MIDI message with a special "marker" (FF) that shows which position in the message changes to indicate On or Off.

The second section shows the information that is found in this position when a stop is switched On or Off. OrganAssist recognises and generates the correct MIDI messages based on these two pieces of information.

MIDI 1 shows a single set of NPRN messages that are received to switch the stop On or Off. MIDI 2 shows the single SYSEX message that switches the stop On or Off.

MIDI 3 and MIDI 4 are different as the pistons send 2 messages each time they are pressed. These do not indicate On **OR** Off but that the stop reverses position. To indicate that this is a "Double" message, OrganAssist puts "FD" to mark the position of the data that changes (instead of FF). It will then respond to the first message of each pair, reversing the position of the stop.

| 08                                              |                      |           | Edit Organ Lay      | out         |         |                      |           | × |
|-------------------------------------------------|----------------------|-----------|---------------------|-------------|---------|----------------------|-----------|---|
| _ Organ                                         |                      |           |                     |             |         |                      |           |   |
| Orgar                                           | n Name / Model       | HW4       | 4 St Annes Moseley  |             |         |                      |           |   |
| Manu                                            | facturer             | Hau       | ptwerk Version 4.2  |             |         | •                    |           |   |
| Cle                                             | ar ALL MIDI data     | Re        | cord/Set ALL MIDI   |             | l       | .ist all Stop Detail | s         |   |
| – Details – – – – – – – – – – – – – – – – – – – |                      |           |                     |             |         |                      |           |   |
| Name1                                           |                      |           | Repeat ms           | 150         |         |                      |           |   |
| Name2                                           | Great to             |           | Delay ms            | 0           |         |                      |           |   |
| Name3                                           | Pedal                |           |                     |             |         |                      |           |   |
| Full Name                                       | Great to Pedal       |           |                     |             |         |                      |           |   |
| Equivalent                                      | Coupler Great to Pe  | dal       |                     | •           | [       |                      |           |   |
| MIDI 1                                          | B1 63 07 B1 62 6E I  | 31 06 FF  |                     |             | 7F 00   | Coordinates          | 210, 1140 | _ |
| MIDI 2                                          | F0 7D 39 72 FF 00 0  | 0 20 05 0 | 10 00 F7            |             | 10 11   | Dimensions           | 160 x 160 |   |
| MIDI 3                                          | B1 63 17 B1 62 45 B  | 31 06 FD  |                     |             | 7F 00   | Text Colour          | Red       | • |
| MIDI 4                                          | B1 63 17 B1 62 43 B  | 31 06 FD  |                     |             | 7F 00   | Invert Colour        |           |   |
| MIDI 5                                          | F0 7D 39 72 FF 00 3  | 3D 1C 5D  | 00 00 F7            |             | 10 11   | Round                |           | œ |
| Edit Midi                                       | <b>V</b>             |           |                     |             |         | Rectangle            |           | 0 |
| Enter=Next Field                                | Shift+Enter=Previou  | us Pagel  | Down=Next Object    | PageUp=F    | revious |                      |           |   |
| Searching StopL                                 | ist Typing 16b goes. | to 16 Bou | rdon og goes to Cou | ipler Great | etc     |                      |           |   |

## Playlists

Playlists are provided to enable anyone to run a complete service just by pressing the space bar. Click on Playlist and then create a new file.

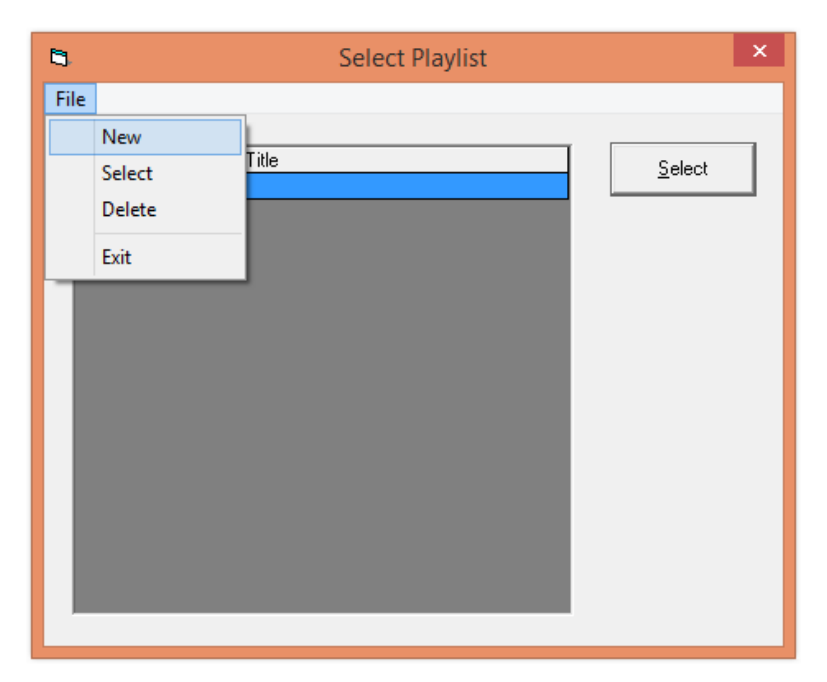

After choosing the default template (Blank) you can right click to add narrative comments or insert the selected track from the library.

|       |                                        |                                      | 7.0                                                                             |                                                                |                          | <u></u>                                            |                            |          | 0    |       |   |      |      |
|-------|----------------------------------------|--------------------------------------|---------------------------------------------------------------------------------|----------------------------------------------------------------|--------------------------|----------------------------------------------------|----------------------------|----------|------|-------|---|------|------|
| older | Filenan                                |                                      | Litle                                                                           |                                                                |                          | Lomposer                                           |                            | Duration | Vers | es    |   |      |      |
|       | _20150                                 | JIZZ-175341                          | · · · ·                                                                         |                                                                |                          |                                                    |                            | 00:07    |      |       |   |      |      |
|       | BuildU                                 | 0                                    | Improvisat                                                                      | ion                                                            |                          |                                                    |                            | 02:11    |      |       |   |      |      |
|       | H451                                   |                                      | Humbly Lo                                                                       | rd, we ask Th                                                  | hy blessi                |                                                    |                            | 01:20    | 3    |       |   |      |      |
|       | PanisA                                 | ng                                   | Panis Ang                                                                       | elicus                                                         |                          | -rank                                              |                            | 02:03    |      |       |   |      |      |
|       | Strings                                |                                      | Improvisat                                                                      | ion                                                            |                          |                                                    |                            | 00:42    |      | _     |   |      |      |
|       |                                        |                                      |                                                                                 |                                                                |                          |                                                    |                            |          |      |       |   |      |      |
|       |                                        |                                      |                                                                                 |                                                                | Dlav                     | liet                                               |                            |          |      |       | _ |      |      |
| File  | e Edit Orga<br>ename New S             | in Library<br>Service (              | Windows<br>Description                                                          | <b></b>                                                        | Play                     | list                                               |                            | _        |      |       | - |      |      |
| File  | Edit Orga<br>mame New :                | n Library<br>Service [               | Windows<br>Description                                                          |                                                                | Play                     | list                                               | Folder                     | _        | File | ename | - | Dura | atic |
| File  | Edit Orga<br>ename New P<br>arrative1  | n Library<br>Service [<br>Narrative2 | Windows<br>Description<br>Delay                                                 | Verses T                                                       | Play<br>Title            | list                                               | Folder                     |          | File | ename | - | Dura | atio |
| File  | Edit Orga<br>ename New S<br>arrative1  | n Library<br>Service [<br>Narrative2 | Windows<br>Description<br>Delay<br>Edit Fi                                      | Verses T<br>eld                                                | Play<br>Title            | list<br>F.                                         | Folder<br>2                |          | File | ename | - | Dura | atio |
| File  | : Edit Orga<br>mame New :<br>arrative1 | n Library<br>Service I<br>Narrative2 | Windows<br>Description<br>Delay<br>Edit Fi<br>Copy                              | Verses T<br>eld<br>Line                                        | Play<br>Title            | list<br>F.<br>Ctrl+0                               | Folder<br>2                |          | File | ename | - | Dura | atio |
| File  | Edit Orga<br>name New !<br>arrative1   | n Library<br>Service I<br>Narrative2 | Windows<br>Description<br>Delay<br>Edit Fi<br>Copy<br>Add B                     | Verses T<br>eld<br>Line<br>lank Line                           | Play<br>Title            | list<br>Fi<br>Ctrl+(<br>Ctrl+4                     | Folder                     |          | File | ename |   | Dura | ətio |
| File  | Edit Orga<br>mame New !<br>arrative1   | n Library<br>Service<br>Narrative2   | Windows<br>Description<br>Delay<br>Edit Fi<br>Copy<br>Add B<br>Delete           | Verses T<br>eld<br>Line<br>lank Line<br>: Line                 | Play                     | Fi<br>Ctrl+C<br>Ctrl+J<br>Ctrl+J                   | Folder                     |          | File | ename | - | Dura | atio |
| File  | Edit Orga<br>ename New :<br>arrative1  | n Library<br>Service I<br>Narrative2 | Windows<br>Description<br>Delay<br>Edit Fi<br>Copy<br>Add B<br>Delete           | Verses T<br>eld<br>Line<br>lank Line<br>: Line<br>Track from J | Play<br>Title            | F:<br>Ctrl+(<br>Ctrl+/<br>Ctrl+)<br>Ctrl+          | Folder<br>2<br>C<br>A      |          | File | ename |   | Dura | ətic |
| File  | Edit Orga<br>name New :<br>arrative1   | n Library<br>Service I<br>Narrative2 | Windows<br>Description<br>Delay<br>Edit Fi<br>Copy<br>Add B<br>Delete<br>Insert | Verses T<br>eld<br>Line<br>lank Line<br>: Line<br>Track from L | Play<br>Title<br>Library | list<br>F:<br>Ctrl+(<br>Ctrl+A<br>Ctrl+)<br>Ctrl+  | Folder<br>2<br>C<br>A<br>K |          | File | ename |   | Dura | atio |
| File  | Edit Orga<br>ename New :<br>arrative1  | n Library<br>Service I<br>Narrative2 | Windows<br>Description<br>Delay<br>Edit Fi<br>Copy<br>Add B<br>Delete<br>Insert | Verses T<br>eld<br>Line<br>lank Line<br>: Line<br>Track from L | Play<br>Title<br>Library | list<br>F.<br>Ctrl+(<br>Ctrl+/<br>Ctrl+/<br>Ctrl+/ | Folder<br>2<br>C<br>A<br>K |          | File | ename |   | Dura | atio |

You can edit the Delay and Verses fields.

If the Delay field is blank then OrganAssist will wait for the Space Bar (or Play Button) to be pressed. If it is a number, it will wait for that number of seconds and then start playing this track automatically.

The Verses field can be used to pre-select the number of verses in a hymn.

The example playlist below will play 2 preludes with a 5 second gap and then wait for the play button before playing 2 out of 3 verses of the hymn. It will then wait for the play button before playing the final track.

| 9                                 |                                                      |       |        | Playlist            |        | -           | □ ×         |  |  |
|-----------------------------------|------------------------------------------------------|-------|--------|---------------------|--------|-------------|-------------|--|--|
| File Edit Orga<br>Filename Servic | File Edit Organ Library Filename Service Description |       |        |                     |        |             |             |  |  |
| Narrative1                        | Narrative2                                           | Delay | Verses | Title               | Folder | Filename    | Duration    |  |  |
| Preludes                          |                                                      |       |        | Improvisation       |        | Strings     | 00:41       |  |  |
|                                   |                                                      | 5     |        | Panis Angelicus     |        | PanisAng    | 02:02       |  |  |
|                                   | Readings                                             |       |        |                     |        |             |             |  |  |
| Hymn                              |                                                      |       | 2      | Humbly Lord, we ask |        | H451        | 01:20       |  |  |
|                                   | Sermon                                               |       |        |                     |        |             |             |  |  |
| Postlude                          |                                                      |       |        | Improvisation       |        | BuildUp     | 02:11       |  |  |
|                                   |                                                      |       |        |                     |        |             |             |  |  |
| •                                 |                                                      |       |        |                     |        |             | Þ           |  |  |
|                                   |                                                      |       | I      | mprovisation        |        |             |             |  |  |
| Strings                           |                                                      |       | •      |                     | 00:41  | Tempo = 100 | Volume = 60 |  |  |

If a track is edited after being included in a playlist, then it must be re-inserted as the playlist will not recognise the amended track. This is a safety feature to prevent you accidentally playing an edited track in a service without knowing it.

### **User Options form**

| 0B                                       | User Options                                |                      |                              | × |
|------------------------------------------|---------------------------------------------|----------------------|------------------------------|---|
|                                          |                                             |                      |                              |   |
| Folder for Music Files                   | C:\Users\dg\Documents\OrganAssist\Music     |                      | Browse                       |   |
| Folder for Organ Files                   | C:\Users\dg\Documents\OrganAssist\Organs    |                      | Browse                       |   |
| Folder for PlayLists                     | C:\Users\dg\Documents\OrganAssist\Playlists |                      | Browse                       |   |
| Background Image                         |                                             |                      | Browse                       |   |
| Select Language                          | English 💌                                   | Background<br>Colour | Set as default<br>Background |   |
| Delay between pieces<br>when recording   | 4                                           |                      |                              |   |
| Auto-pause at start and e<br>of playback | nd 🗖                                        |                      |                              |   |
| Default Master Volume                    | 50 C Use this value as default              |                      | <u>0</u> K                   |   |
|                                          | Do not set Master Volume                    |                      | <u>C</u> ancel               |   |

Here you can change the default Folders for music, organs and playlists

You can set the background image for an organ and also set this as the default.

You can Select the interface language. All the text required for each language is stored in a text file in the \My Documents\OrganAssist folder.

These Language text files contain instructions on how to amend them to provide new languages. Please share any new language files you create to help others.

You can change the delay between pieces so that OrganAssist, while recording, will wait for a different time period before starting a new track.

Since OrganAssist sets the stops immediately before (and after) playing, this can cause noise when trying to save an audio recording (whether live or using Hauptwerk). If this option is ticked, OrganAssist will always pause before the first note of a piece and again after the last note. Pressing the PAUSE button again resumes the playback.

You can default the Master Volume to a specific value if this is supported on your model of organ.

# **Technical Details**

By default, all files are stored in the \My Documents\OrganAssist folder.

This folder contains the OrganAssist.ini file that stores all the settings you choose (MIDI Ports, Organ Details etc.).

As stated above, this folder also contains some text files. These text file provide all the wording within OrganAssist (on buttons, menus, message boxes). There is one text file for each Language. These are listed on the User Configuration form.

The language text files contain instructions for anyone to easily create different languages. Please share any new languages to help others.

### **Restoring Backup Files**

Recorded tracks are stored in the \My Documents\OrganAssist\Music folder. Every time you make an edit a backup file is saved with the Date and Time in the filename and stored with a .bak file extension.

To restore the backup of a track, locate the backup file and change the file extension to .oae When you restart OrganAssist, the track will appear in the Library.

Organ layouts are stored in the OrganAssist\Organs folder. As with recorded tracks, a backup is saved before every edit and stored with a .bak file extension.

To restore the backup of an organ layout, rename it to change the file extension to .oao When OrganAssist is restarted, the organ will appear in the list. Since organs must not have duplicate names, unless you delete the current organ layout, one of the two organ layouts will have a suffix to make them unique.

## Upgrading from earlier versions of OrganAssist

OrganAssist version 2.7 is a major upgrade from the previous stable version - 2.5. It includes a change in the file format for both organs and recorded tracks.

Any existing organ or track will be converted when it is loaded into OrganAssist 2.7. Version 2.5 music recorded on a specific instrument should play back unchanged on the same organ. However, due to a change in the list of Equivalents, it is necessary to check whether the stops on the organ are correctly set up for version 2.7

To successfully upgrade existing files - add them into the correct folders. It is important that you add both the organ definition and any tracks recorded using this organ at the same time. If you then edit the organ layout to correct the Equivalents, OrganAssist will automatically edit any existing tracks (recorded on this specific organ) to match. OrganAssist uses the name of the organ (as saved in the track details) to locate any affected files and automatically converts them when you save the updated organ layout. If you add the tracks AFTER changing the organ configuration then they will not be updated correctly.

Using files from OrganAssist 2.7 with earlier versions of the program MAY result in unpredictable results.

### How does it work?

OrganAssist can play any recordings on almost any organ (that has MIDI input) since it has been designed from the ground up to allow full portability of recorded music across all instruments.

Since different manufacturers (and even models) of organ can use different MIDI configurations, it is not possible to record MIDI from one instrument and play this back on a different organ. Therefore, OrganAssist only records three items of data - the change in position of a Stop, an Expression Pedal or a Note. Stops are categorised in a structured way (reflecting the division, pitch, tone etc.) so that a similar stop can be used in future.

When OrganAssist is in playback mode, it is calculating and generating all the MIDI data in real time to match the selected instrument (even when playing on the same instrument as the track was recorded on). It is only by doing this that it can rewind tracks while playing them. Rewinding involves completely different MIDI messages since everything is reversed.

OrganAssist uses a similar approach to "printer drivers" used in some operating systems. It has specific code for each manufacturer which, together with the information stored in the Organ Layout, enables it to "talk" to a specific instrument.

Whilst this solves the technical problems of generating the correct MIDI messages for as specific organ, the choice of stops is still an issue.

When playing a different instrument, you may have to compromise on the selection of stops depending on the specification of the organ. These decisions are made not on an individual basis but reflect both the capabilities of the organ as well as the demands of the performance.

To achieve this OrganAssist contains a "Virtual Organist" which makes all the decisions about how best to replicate the original performance using the available stops. These decisions may involve substituting or ignoring registration changes depending on the scope of the instrument.

These changes are done during playback and in real time. Every time a stop is changed the Virtual Organist considers the required registration as a whole, calculates what might be the best option on the current instrument and then makes any changes as necessary.

To avoid the possibility of not hearing anything at all, OrganAssist will redirect stops and notes for any non-existent manual to the Great.

This system has been developed using the expertise of several experienced organists and has been tested on many instruments. However, as each instrument is individual, there will be times when you wish to change the registration yourself. This can either be done by changing stops on the screen during playback or you can use the editing features of OrganAssist to amend the track and save your preferred registration.

### **Advanced MIDI Configuration**

OrganAssist comes configured to support instruments from a number of different manufacturers. However there may be times when it will be unable to understand the MIDI data it receives when you are attempting to "learn" the MIDI.

On the Edit Organ floating panel is an Edit MIDI check-box. If you tick this, it allows you to directly type in the MIDI codes if required. For example "C5 23 1F".

You can see the codes that your instrument is sending if you use the Tools menu to view the PC MIDI Setup screen. If you leave this open, it will display the MIDI codes as they are sent and received.

If your manufacturer is not specifically listed, you could try setting the Manufacturer to Generic Organ and see if the MIDI learn facility works. If not you could try viewing the codes and typing them in manually. Try a couple of stops to see the results. The fields marked Midi On and Midi Off are used if there are two different codes – one for On and one for Off. The Midi Toggle field is used if the same code is used for both purposes.

Some of the systems supported use very long and variable codes. For these systems OrganAssist only stores the relevant data. For example – The MIDI codes stored for Rodgers instruments are in the format "1A 40". This information allows OrganAssist to identify the specific location of the relevant bit of information that is required to build a Rodgers SYSEX MIDI message (which is considerably longer and has to be created "live" as it involves the position of all other stops).

OrganAssist supports Hauptwerk 4 for all normal stop changes. However, when using crescendos that are configured as part of a Hauptwerk instrument, a second type of code is sent. OrganAssist is currently unable to learn these automatically, as moving the crescendo affects many stops simultaneously. The chapter on Hauptwerk contains brief instructions on how to do this manually but it is tedious work.

### **System Requirements**

Microsoft Windows XP, Vista, 7, 8 (and 10 Technical Preview) A MIDI Interface - either physical or a Virtual MIDI cable like loopMIDI Minimum Screen Resolution 1024x768

### Performance

Any PC built within the past 10 years should be able to run OrganAssist since it was originally developed on a Pentium 200Mhz PC with 64MB ram.

Even though playback should be fine, the process of configuring larger instruments (greater than 40 stops) may benefit from a faster processor.

A stress test of OrganAssist on an Intel i3-3220 playing back the famous Widor Toccata at 200% tempo (using a different organ than the recording) produced the following results.

99.9% of notes sent to the MIDI interface within 9ms of the recorded time. Maximum delay on any single note 79ms (due to a preceding stop change) 100% of stop changes sent within 90ms of recorded time.

In summary – OrganAssist is capable of playing back notes with a timing accuracy of much better than 1/100 of a second and stop changes with an accuracy of 1/10 of a second.